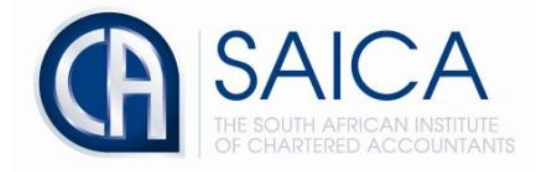

# **CA2025 TRAINING PROGRAMME**

# **Electronic Assessment Tool**

Inviting Reviewers, Evaluators and Assessors

Please login to the Electronic Assessment Tool using your 8-digit "**SAICA ID**" followed by your password.

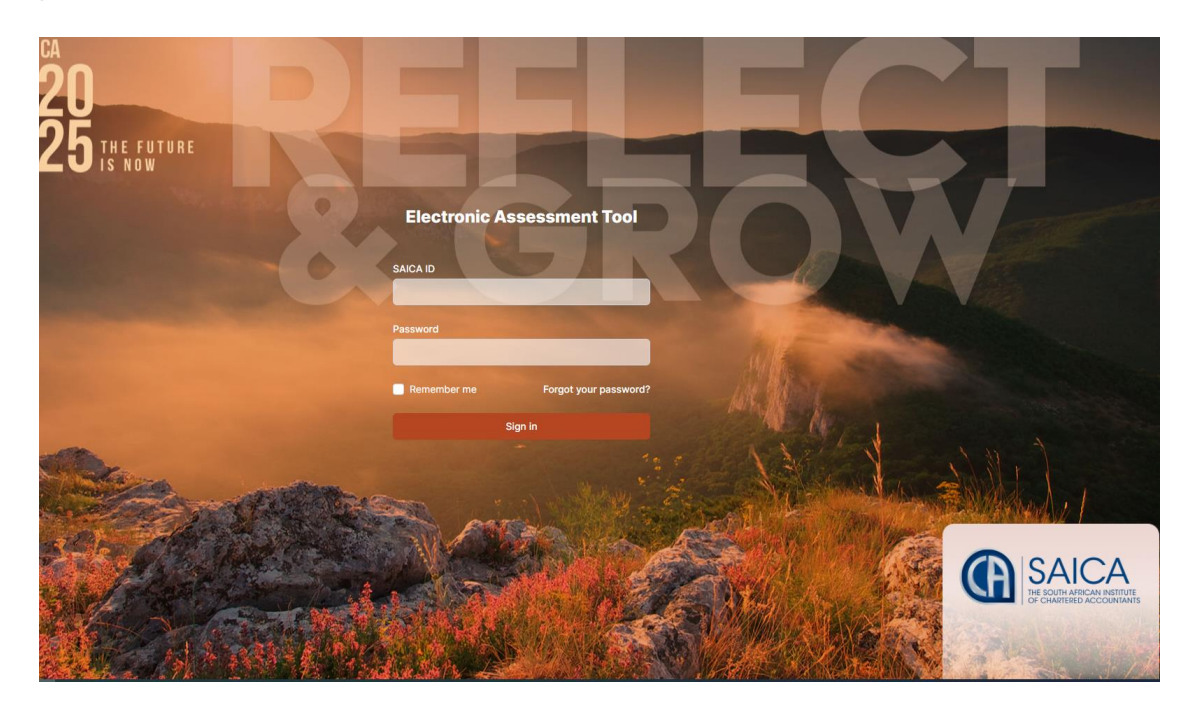

Once you are logged in, please follow the steps in the table below to invite Training Office Administrators. Both the Training Officer and subsequently the Training Office Administrators will be able to invite Reviewers, Evaluators and Assessors using the same process.

Please select "Administration" from the menu.

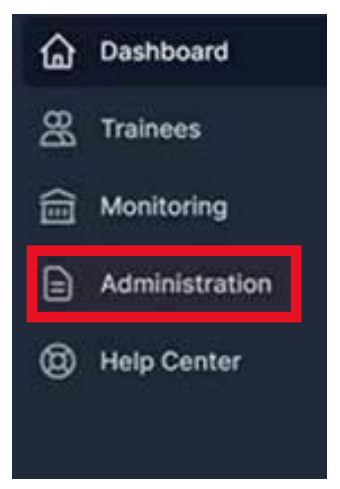

Select the "Users" tab.

| Administrat                         | ion |   |
|-------------------------------------|-----|---|
| BB                                  |     | 7 |
| <b>Users</b><br>User administration |     |   |

### Click on "New User" in the top right corner.

| Administration > Users |          |       |            |
|------------------------|----------|-------|------------|
| Users                  |          |       | New user + |
| Active Archived        |          |       |            |
| Q, Search              |          |       | l users 🗸  |
| NAME =                 | SAICA ID | ROLES |            |

## Type the individual's SAICA ID into the SAICA ID box.

| Administration > Users > Create user                        |          |
|-------------------------------------------------------------|----------|
| Create a new User<br>Enter the user's SAICA ID to continue. |          |
| SAICA ID                                                    | SAICA ID |
| Cancel                                                      |          |

### Once their profile opens, please select the relevant role(s).

Roles

#### Training office administrator Can perform administrative functions at the Training Office. Reviewer Can be selected as reviewer on the LOR. Evaluator Can be selected as evaluator on the PDS. Assessor User is a registered SAICA assessor. Can be selected as assessor on the PDS. Moderator

Has view access of all assessment data at the Training Office.